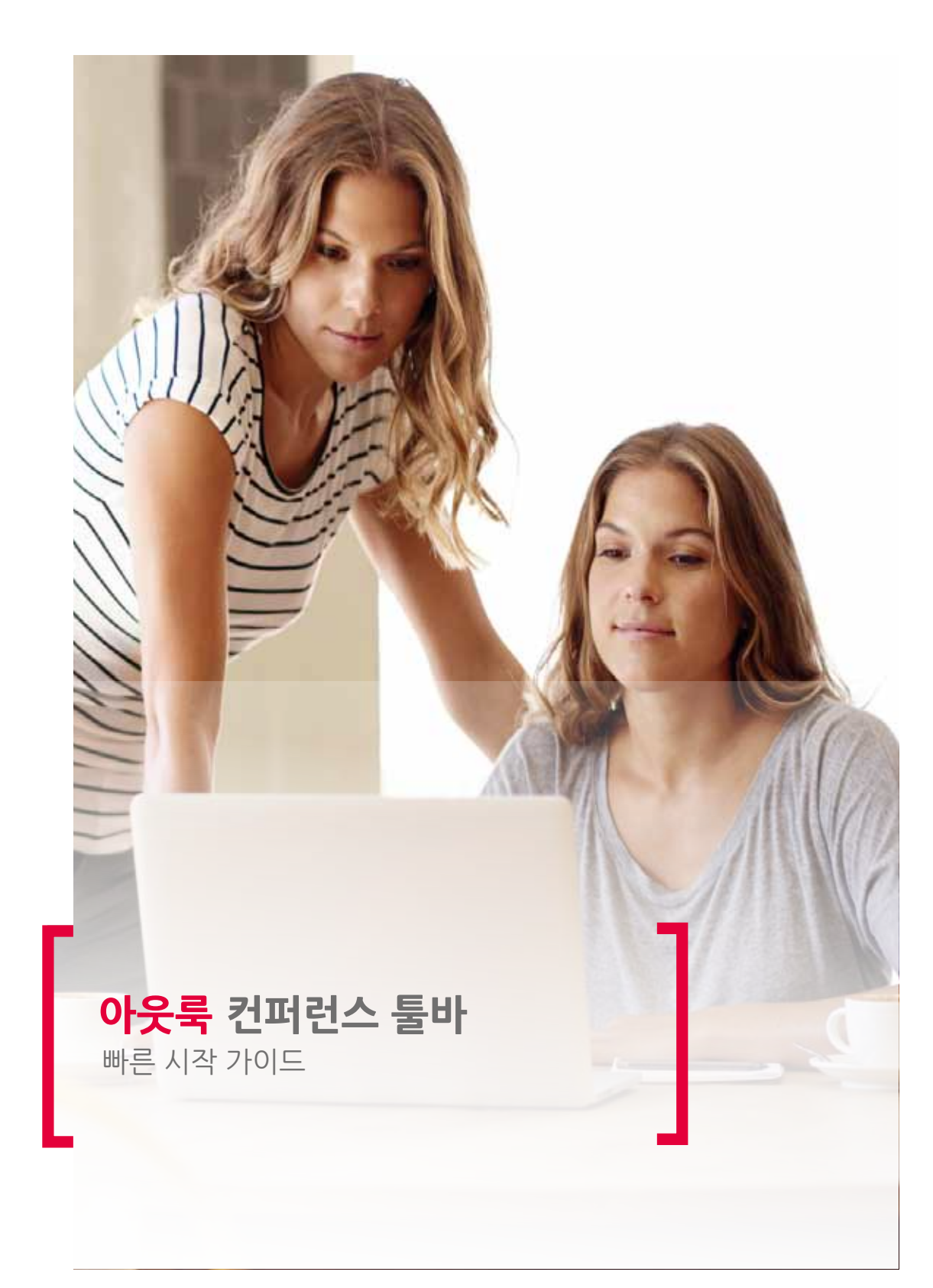

### 빠른 접근

- 홈페이지 또는 좌측 메뉴의 초청 도구 모음을 클릭하여

아래 지침을 따라 툴바를 다운로드 및 설치합니다.

www.anywhereconference.com

- 화면에 표시되는 지침에 따라 설치를 완료

설치가 완료되면 아래 그림과 같이 메뉴 바에 두 개의 새로운 아이콘이 표시됩니다.

| File         |          | Ho          | me        | Sen            | id / Receive        |
|--------------|----------|-------------|-----------|----------------|---------------------|
| _            |          |             | 6         | 9              | <b></b>             |
| New<br>Email | ۱<br>lte | lew<br>ms ≠ | St<br>Mee | tart<br>ting • | Schedule<br>Meeting |
| N            | ew       |             |           | Confe          | rence               |

미팅을 시작하려면 (a) 아이콘을 클릭합니다.

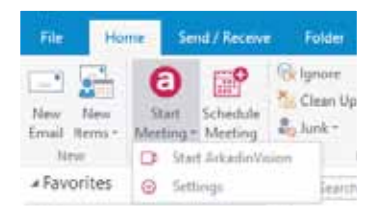

드롭 다운 화살표를 클릭하여, 첫 번째 항목을 클릭하여 회의를 시작할 수도 있습니다. 이렇게 시작하면, 기본 설정 회의가 개시됩니다(Settings 항목 내용 참고)

\*상기 예시는 사용자의 계정에 활성화된 서비스에 따라 다를 수 있습니다.

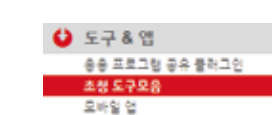

# 다운로드 및 설치

- 아카딘 라운지에 로그인

툴 바 다운로드

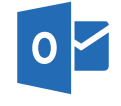

아카딘 아웃룩 컨퍼런스 툴바를 사용하여 단 몇 초안에 회의를 소집 및 시작할 수 있습니다. 아웃룩 2007부터 2016버전까지 지원합니다.

아웃룩 컨퍼런스 툴바

빠른 시작 가이드

# 회의 일정 등<mark>록</mark>

#### 옵션 1:

- 1. "Schedule Meeting" 아이콘을 클릭하여, 컨퍼런스 상세정보가 표시된 초대장을 엽니다.
- 회의 날짜 및 시간을 선택하고, 제목을 입력한 후, 메시지(옵션 기능)를 입력합니다.
  보내기 버튼을 누릅니다.

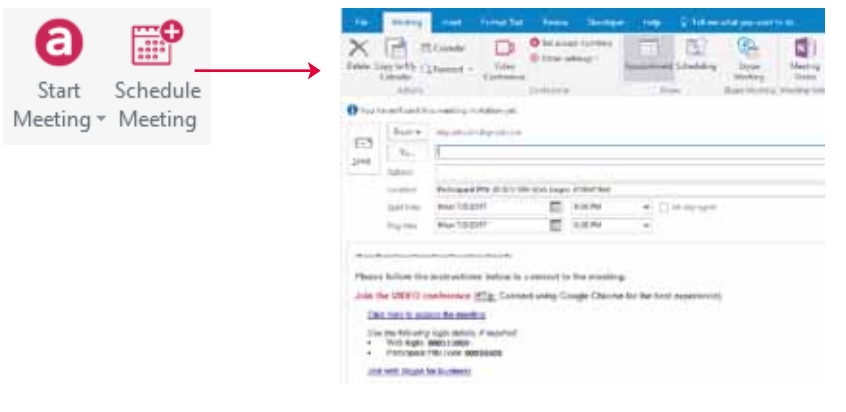

### 옵션 2:

- 1. 아웃룩 캘린더를 열고, 회의 초대장을 만듭니다.
- **2**. "Add conference details" 아이콘을 클릭합니다.
- 3. 필요에 따라 메시지를 입력 후 보내기 버튼을 누릅니다.

#### 옵션 3:

- 1. 아웃룩 캘린더를 엽니다.
- 2. 캘린더에서 원하는 날짜와 시간에 오른쪽 마우스 버튼을 클릭합니다
- 3. 드롭 다운 메뉴에서 "Schedule Meeting"을 선택합니다.

#### 초대장 수정하기 :

#### 초대장 내용은 툴 바 메뉴 옵션을 사용하여 자동 변경할 수 있습니다.

- 회의 유형을 변경하려면 첫 번째 항목을 사용합니다. 초대장의 상세 정보가 업데이트 됩니다.
- Set access numbers'를 사용하여 전화번호를 추가/삭제할 수 있습니다.
- 'Other settings'를 사용하면 계정을 변경하거나, 초대장에 사용할 언어를 변경할 수 있습니다.

| <b></b>    | Ð | Set access numbers |
|------------|---|--------------------|
|            | 9 | Other settings -   |
| Video      |   |                    |
| Conference |   |                    |

|                             |                            | <u>G</u> o to Date |    |  |  |  |
|-----------------------------|----------------------------|--------------------|----|--|--|--|
| 습니다.                        |                            |                    |    |  |  |  |
| Join your web<br>conference | Audio and Web Conference 👻 |                    |    |  |  |  |
|                             | 🜐 Set access numbers       |                    |    |  |  |  |
|                             | 0                          | Other settings     | Ŧ  |  |  |  |
|                             | å                          | Accounts           | ١. |  |  |  |
|                             | -                          | Languages          | ۱. |  |  |  |

Today

.....

Add conference details

New Appointment

Schedule Meeting

New All Day Event

New Recurring Appointment

New Recurring Event

New Meeting Request

## 설정

- 1. Start Meeting을 클릭하고 드롭 다운 메뉴에서 Settings를 클릭합니다.
- 2. 신규 계정 \*을 추가하려면, Login과 Password를 입력 후 "Add an account"를 클릭합니다. \* 아카딘라운지에서 애드온을 추가한 경우에는 계정을 수동으로 추가할 필요가 없습니다.
- 3. 신규 계정이 등록되면, 계정 목록에 표시됩니다. 기본 계정의 체크박스는 선택된 상태가 되며, 해당 계정이 앞으로 초대장 및 Start Meeting 아이콘에 사용됩니다. 계정에 이름을 입력하려면, Account name 아래에 보이는 숫자를 클릭 후, 편집합니다.
- 4. 초대장에 다수의 접근 번호를 추가하려면, 국가와 필수 유형을 선택하면 자동 추가됩니다.

NB: 애드온은 국제 접근 번호 및 애드온 업데이트를 자동으로 검사합니다. 이 기능은 Update 탭에서 두 개의 체크박스 선택을 해제하여 비활성화할 수 있습니다.

| Settings                                                                                                    |                                                                                                    |                                                                      |                                                     |          |                        |           |
|----------------------------------------------------------------------------------------------------|----------------------------------------------------------------------------------------------------|----------------------------------------------------------------------|-----------------------------------------------------|----------|------------------------|-----------|
| nounts tipdates Party                                                                                             | Methoday .                                                                                                    |                                                                      |                                                     |          |                        |           |
| dgin or Nett Login                                                                                                | 1                                                                                                    |                                                                      |                                                     | - 1      |                        |           |
| Repaired of PIN Code                                                                                              |                                                                                                    |                                                                      |                                                     |          | Md                     | AN AVVIAN |
| Account Name                                                                                                    | Web                                                                                                    | Arigester<br>1985                                                    | ation                                               | Particia | eerd.                  | Reterro   |
| C. asterica                                                                                                    | 0000111000                                                                                                    | 00000100                                                             | and -                                               | DOM: N   | ain i                  |           |
|                                                                                                    |                                                                                                    |                                                                      |                                                     |          |                        |           |
| cosi Nambers 41364134                                                                                             | 4                                                                                                    |                                                                      |                                                     |          |                        |           |
| Consi Rumpers 41164134<br>Caustry                                                                                 | ii<br>Nante                                                                                                    | n                                                                    | Yee                                                 |          |                        |           |
| cossi humbers 4156/13<br>Cauvity<br>Ci Fanis                                                                      | 14<br>Nambr<br>- 51230                                                                                                    | n<br>ristrat                                                         | No.                                                 |          |                        |           |
| Country<br>Country<br>Country<br>Country<br>Country<br>Country<br>Country                                         | 14<br>Nambr<br>4 Still)<br>10000002                                                                                                    | ts<br>restal<br>tor?                                                 | Nas<br>La<br>Chargest                               | 14 Fe    |                        |           |
| Country<br>Country<br>S France<br>Agente<br>Agente                                                                | 14<br>Number<br>4 (1111)<br>10 (1111)<br>10 (1111)<br>10 (1111)<br>10 (1111)<br>10 (1111)                                                                                                    | n<br>10141<br>047<br>3200152                                         | Yest<br>Darges<br>Tal<br>Tal                        | 14 Per   | 8<br>10<br>411         |           |
| consiliumpers 4116-13<br>Country<br>S France<br>Aperta<br>Aperta<br>Asserta                                       | 14<br>Normbe<br>14 11330<br>14 11330<br>14 11330<br>14 1133<br>14 1133<br>14 1131<br>14 11311<br>14 1111111111 | n<br>1957al)<br>947<br>3200152<br>6 434 207                          | Net<br>Dorget<br>Tal<br>Tal                         | 54 Pe    | 10<br>10<br>441<br>441 |           |
| Country<br>Country<br>Country<br>Country<br>Country<br>Agents<br>Agents<br>Agents<br>Agents<br>Country<br>Country | 14<br>Normbe<br>4 51330<br>- 213 65<br>- 214 20<br>- 244 20<br>- 541110<br>- 541110                                                                                                    | 11<br>100720<br>1007<br>1007<br>10072<br>6 434 207<br>10022<br>10022 | Ape<br>Tel<br>Durget<br>Tel<br>Tel<br>Tel<br>Durget | 14 Per   | 10<br>10<br>11<br>11   | -         |

애드온 설정을 사용자 정의하려면, "Preferences" 탭을 선택 후 선호하는 애드온 언어, 초대 유형(음성, 화상 및 앱) 그리고 기본 초대장 언어를 선택합니다.

Hybrid Audio for Vidyo 기능이 활성화된 경우, Video Conference 빠른 시작 버튼이 툴 바에 표시되며, Vidyo 계정 정보가 자동으로 입력됩니다.

### 회의에 참여하는 4가지 유용한 방법

- 1. 초대장의 웹 컨퍼런스 링크를 클릭합니다. 회의 인증 정보가 자동 입력된 로그인 화면이 나타납니다.
- 모바일 기기의 경우 초대장에 제시된 국가별 접근 번호를 터치하면 전화를 걸 수 있으며 PIN 번호는 자동으로 입력됩니다.
- 3. 회의 툴바의 오디오 콘솔을 클릭하여 회의를 시작합니다. 그런 다음 'Please Call Me'를 선택합니다. 이 기능을 처음 사용할 경우 최초 한 번은 전화번호를 입력해야 합니다.
- 4. 비즈니스용 Skype 사용자의 경우, 이메일에서 Join with Skype for Business 링크를 클릭합니다. 회의가 Skype에서 시작됩니다.